# 为CUCM创建Windows CA证书模板

## 目录

<u>简介</u> <u>先决条件</u> <u>要求</u> <u>使用的组件</u> <u>背景信息</u> <u>配置</u> <u>Callmanager/Tomcat/TVS模板</u> <u>IPsec模板</u> <u>CAPF模板</u> <u>生成证书签名请求</u> <u>验证</u> <u>故障排除</u>

## 简介

本文档介绍在基于Windows Server的证书颁发机构(CA)上创建证书模板的分步过程,这些证书模板 符合每种类型的Cisco Unified Communications Manager(CUCM)证书的X.509扩展要求。

## 先决条件

### 要求

Cisco 建议您了解以下主题:

- CUCM 11.5(1)版或更高版本
- 建议具备Windows Server管理基础知识

#### 使用的组件

本文档中的信息基于以下软件和硬件版本:

•本文档中的信息基于CUCM 11.5(1)版或更高版本。

• 安装了CA服务的Microsoft Windows Server 2012 R2。

本文档中的信息都是基于特定实验室环境中的设备编写的。本文档中使用的所有设备最初均采用原 始(默认)配置。如果您的网络处于活动状态,请确保您了解所有命令的潜在影响。

## 背景信息

有五种类型的证书可由外部CA签名:

证书

| CallManager | 在安全设备注册时提供,可以签署<br>证书信任列表(CTL)/内部信任列表<br>(ITL)文件,用于与其他服务器(例如<br>安全会话发起协议(SIP)中继)的安全<br>交互。 | ·Cisco Call Manager<br>·Cisco CTI管理器<br>·Cisco Tftp |
|-------------|--------------------------------------------------------------------------------------------|-----------------------------------------------------|
| tomcat      | 为安全超文本传输协议(HTTPS)交<br>互提供。                                                                 | ·Cisco Tomcat<br>·单点登录(SSO)<br>·分机移动<br>·公司目录       |
| ipsec       | 用于生成备份文件,以及与媒体网<br>关控制协议(MGCP)或H323网关的<br>IP安全(IPsec)交互。                                   | ·Cisco DRF Master<br>·Cisco DRF Local               |
| CAPF        | 用于生成电话的本地重要证书<br>(LSC)。                                                                    | ·Cisco 证书权限代理功能                                     |
| TVS         | 用于在电话无法验证未知证书时创<br>建与信任验证服务(TVS)的连接。                                                       | ·思科信任验证服务                                           |

这些证书中的每一个都有一些X.509扩展要求需要设置,否则,您可能会在上述任何服务上遇到错 误行为:

| 证书          | X.509密钥用法               | X.509扩展密钥用法                              |
|-------------|-------------------------|------------------------------------------|
| CallManager | ·数字签名<br>·密钥加密<br>·数据加密 | ·Web服务器身份验证<br>·Web客户端身份验证               |
| tomcat      | ·数字签名<br>·密钥加密<br>·数据加密 | ·Web服务器身份验证<br>·Web客户端身份验证               |
| ipsec       | ·数字签名<br>·密钥加密<br>·数据加密 | ·Web服务器身份验证<br>·Web客户端身份验证<br>·IPsec终端系统 |
| CAPF        | ·数字签名<br>·证书签名<br>·密钥加密 | ·Web服务器身份验证<br>·Web客户端身份验证               |
| TVS         | ·数字签名<br>·密钥加密<br>·数据加密 | ·Web服务器身份验证<br>·Web客户端身份验证               |

有关详细信息,请参阅<u>思科统一通信管理器安全指南</u>

## 配置

步骤1:在Windows Server上,导航到**Server Manager > Tools > Certification Authority**,如图所示。

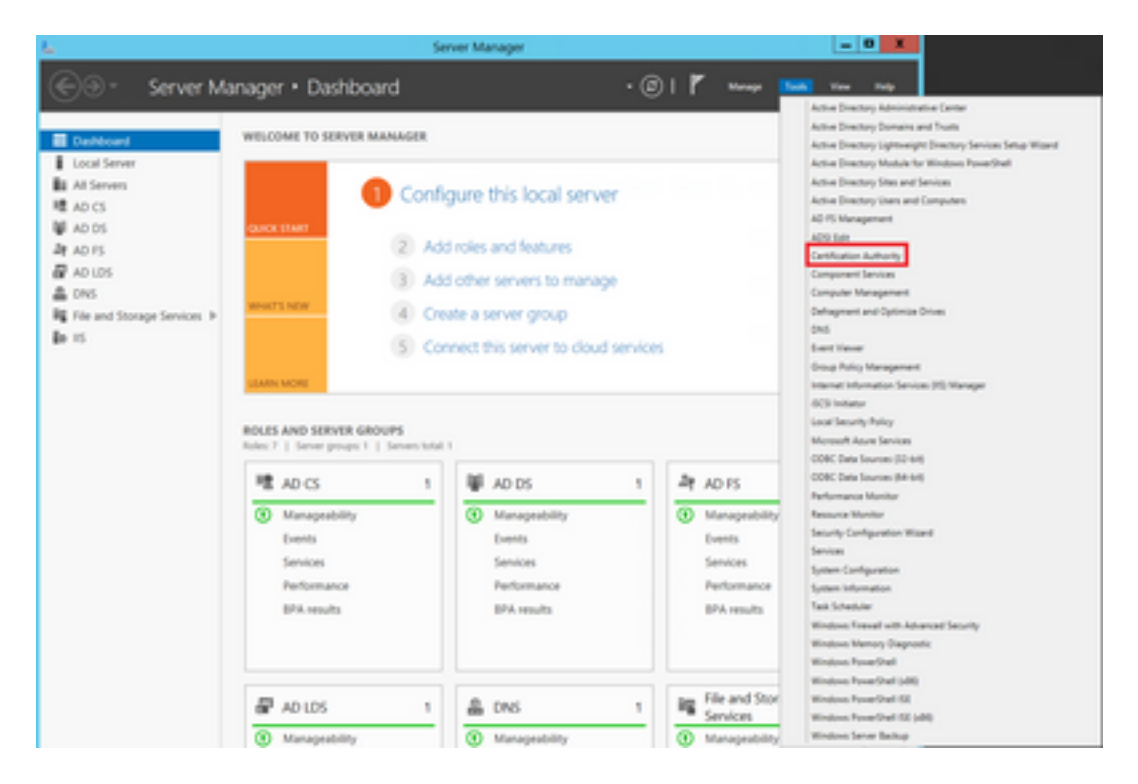

第二步:选择您的CA,然后导航到**证书模板**,右键单击列表并选择**管理**,如图所示。

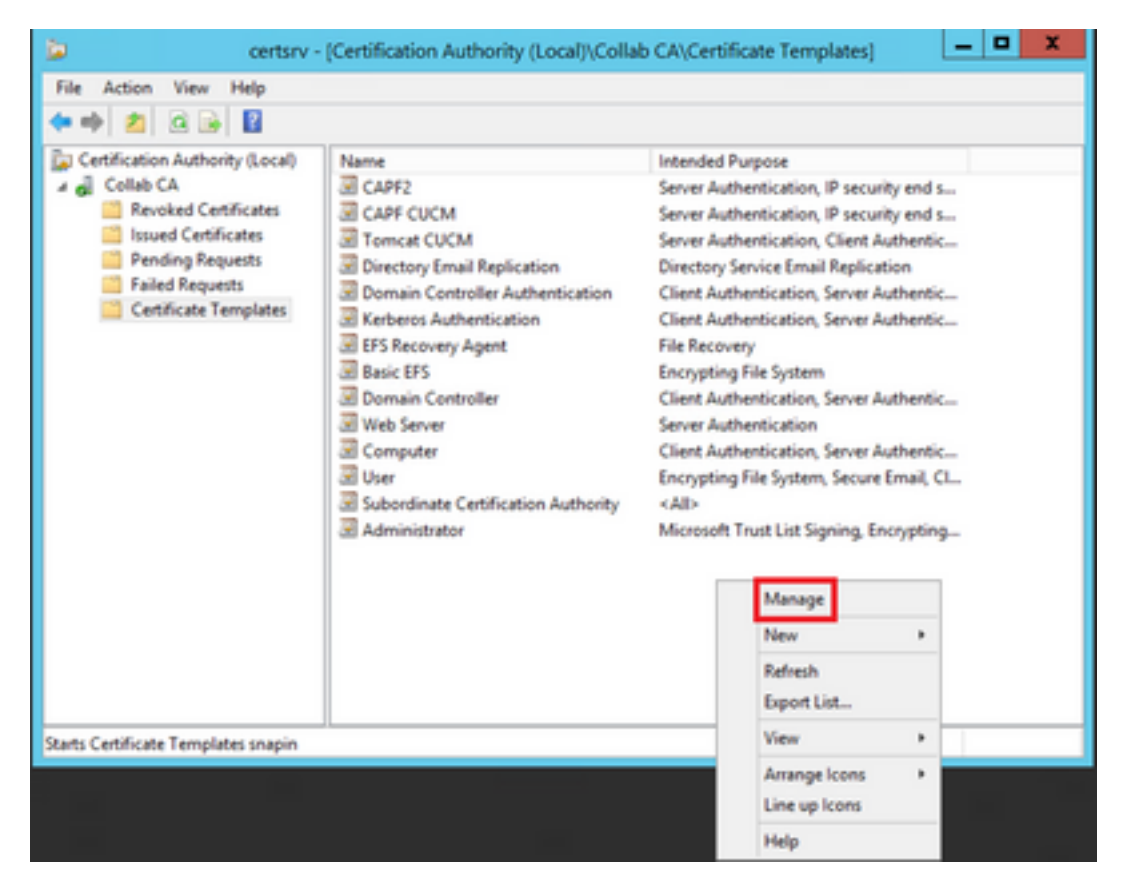

### Callmanager/Tomcat/TVS模板

接下来的图像仅显示CallManager模板的创建;但可以按照相同的步骤为Tomcat和TVS服务创建证 书模板。唯一的区别在于确保为步骤2中的每个新模板使用相应的服务名称。

步骤1:找到Web Server模板,右键单击该模板,然后选择复制模板,如图所示。

| 3                                     |                                                                                                    | c                   | Certificate Te                     | mplates                                    | Console                                      |  |
|---------------------------------------|----------------------------------------------------------------------------------------------------|---------------------|------------------------------------|--------------------------------------------|----------------------------------------------|--|
| File Action View Help                 |                                                                                                    |                     |                                    |                                            |                                              |  |
| Certificate Templates (win12.collab.n | Template Display Name<br>Workstation Authentication                                                                       | Schema Version<br>2 | Versi<br>101.0                     | Intended Purposes<br>Client Authentication |                                              |  |
|                                       | Web Server     Wer Signature Only     User     Tourt List Signing     Tomcat CUCM     Subordinate Certification Authority | 1 1 2 1             | 4.1<br>4.1<br>3.1<br>100.3<br>5.1  | Serve                                      | Duplicate Templete All Tacks Properties Help |  |
|                                       | Senatcard User Smatcard Logon Router (Offline request) Root Certification Authority RAS and IAS Server                    | 1<br>1<br>1<br>2    | 11.1<br>6.1<br>4.1<br>5.1<br>101.0 | Client A                                   | uthentication, Server Authentication         |  |

### 第二步:在General下,您可以更改证书模板的名称、显示名称、有效性等。

| Properties of New Template                                                                                                    |                                                                        |        |        |          |  |  |  |  |
|----------------------------------------------------------------------------------------------------|------------------------------------------------------------------------|--------|--------|----------|--|--|--|--|
| Subject Name Server Issuance Requirements                                                                                                    |                                                                        |        |        |          |  |  |  |  |
| Superseded Templa                                                                                                    | tes                                                                    | Ede    | nsions | Security |  |  |  |  |
| Compatibility General                                                                                                    | Compatibility General Request Handling Cryptography Key Attestation    |        |        |          |  |  |  |  |
| Template display name:                                                                                                    |                                                                        |        |        |          |  |  |  |  |
| CallManager CUCM                                                                                                    |                                                                        |        |        |          |  |  |  |  |
| Template name:<br>CallManager CUCM<br>Validity period:                                                                                                    | Template name:<br>CallManager CUCM<br>Validity period: Renewal period: |        |        |          |  |  |  |  |
| Validity period:       Renewal period:         5       years       6         Publish certificate in Active Directory       Do not automatically reenroll if a duplicate certificate exists in Active Directory         Directory       Directory |                                                                        |        |        |          |  |  |  |  |
| ОК                                                                                                    |                                                                        | Cancel | Apply  | Help     |  |  |  |  |

第三步:导航到Extensions > Key Usage > Edit,如图所示。

| Properties of New Template                                                                                                    |              |          |              |                 |  |  |  |
|----------------------------------------------------------------------------------------------------|--------------|----------|--------------|-----------------|--|--|--|
| Compatibility Gen                                                                                                    | eral Request | Handling | Cryptography | Key Attestation |  |  |  |
| Subject Name                                                                                                    | Ser          | ver      | Issuance     | Requirements    |  |  |  |
| Superseded To                                                                                                    | emplates     | Ed:      | ensions      | Security        |  |  |  |
| To modify an extension, select it, and then click Edit.<br>Extensions included in this template:<br>Application Policies<br>Basic Constraints<br>Certificate Template Information<br>Issuance Policies<br>Key Usage |              |          |              |                 |  |  |  |
| Edt Description of Key Usage: Signature requirements: Digital signature Allow key exchange only with key encryption Critical extension.                                                                             |              |          |              |                 |  |  |  |
| OK Cancel Apply Help                                                                                                    |              |          |              |                 |  |  |  |

第四步:选择这些选项并选择OK,如图所示。

- 数字签名
- 仅允许使用密钥加密进行密钥交换(密钥加密)
- 允许加密用户数据

|                                | Proper                       | rties of New             | Template                 |                             | x     |  |  |
|--------------------------------|------------------------------|--------------------------|--------------------------|-----------------------------|-------|--|--|
| Compatibility G<br>Subject Nam | eneral Re                    | quest Handling<br>Server | Cryptography<br>Issuance | Key Attesta<br>Requirements | stion |  |  |
| Conneded                       | Edit Key Usage Extension     |                          |                          |                             |       |  |  |
| Specify the requestension.     | ired signatu                 | re and security (        | options for a ke         | y usage                     |       |  |  |
| Jigtal sign                    | ature                        |                          |                          |                             |       |  |  |
| Signature                      | is proof of or               | rigin (nonrepudia        | tion)                    |                             |       |  |  |
| Certificate                    | signing<br>Ig                |                          |                          |                             |       |  |  |
| Encryption<br>O Allow key      | exchange v                   | without key encr         | yption (key agre         | sement)                     |       |  |  |
| <ul> <li>Allow key</li> </ul>  | exchange o                   | only with key end        | cryption (key en         | cipherment)                 |       |  |  |
| ✓ Alc                          | w encryptio                  | n of user data           |                          |                             |       |  |  |
| Make this ex                   | Make this extension critical |                          |                          |                             |       |  |  |
| OK Cancel                      |                              |                          |                          |                             |       |  |  |
|                                |                              |                          |                          |                             |       |  |  |
|                                | ОК                           | Cancel                   | Apply                    | Help                        | ,     |  |  |

第五步:导航到**扩展>应用策略>编辑>添加**,如图所示。

|                | Pro         | perties     | of New     | Template     | )               |
|----------------|-------------|-------------|------------|--------------|-----------------|
| Compatibility  | General     | Request     | Handling   | Cryptography | Key Attestation |
| Subject Na     | ame         | Ser         | ver        | Issuance F   | Requirements    |
| Supersede      | ed Templa   | tes         | Exte       | nsions       | Security        |
| To modify an   | extension,  | select it,  | and then c | lick Edit.   |                 |
| Extensions in  | cluded in t | his templa  | te:        |              |                 |
| Application    | n Policies  |             |            |              |                 |
| Basic Cor      | nstraints   |             |            |              |                 |
| Centricate     | Policies    | e informati | on         |              |                 |
| Key Usad       | e           |             |            |              |                 |
| 10.00 COO      |             |             |            |              |                 |
|                |             |             |            |              |                 |
|                |             |             |            |              | Edit            |
| Description of | Application | on Policies | 9:         |              |                 |
| Server Authe   | ntication   |             |            |              | ^               |
|                |             |             |            |              |                 |
|                |             |             |            |              |                 |
|                |             |             |            |              | ~               |
|                |             |             |            |              |                 |
|                |             |             |            |              |                 |
|                |             |             |            |              |                 |
|                |             |             |            |              |                 |
|                |             |             |            |              |                 |
|                | OK          | (           | Cancel     | Apply        | Help            |

| Edit Application Policies Extension                             |          |        |  |  |  |  |
|-----------------------------------------------------------------|----------|--------|--|--|--|--|
| An application policy defines how a certificate can be<br>used. |          |        |  |  |  |  |
| Application policies:                                           |          |        |  |  |  |  |
| Server Authentication                                           |          |        |  |  |  |  |
| Add                                                             | Edit     | Remove |  |  |  |  |
| Make this extension of                                          | critical |        |  |  |  |  |
|                                                                 | OK       | Cancel |  |  |  |  |

第六步:搜索Client Authentication,选择该窗口,并在该窗口和上一个窗口中选择OK,如图所示。

| Properties of New Template                                                                                                    |
|----------------------------------------------------------------------------------------------------|
| Compatibility General Request Handling Cryptography Key Attestation<br>Subject Name Server Issuance Requirements<br>S Fully Acceleration Delivity Extension X 4<br>Add Application Policy X                         |
| An application policy (called enhanced key usage in Windows 2000)<br>defines how a certificate can be used. Select the application policy required<br>for valid signatures of certificates issued by this template. |
| Application policies:                                                                                                    |
| New                                                                                                    |
| OK Cancel Apply Help                                                                                                    |

步骤 7.返回模板,选择Apply,然后选择OK。

|                                                                                                    | Properties of New Template |            |         |             |               |       |  |
|----------------------------------------------------------------------------------------------------|----------------------------|------------|---------|-------------|---------------|-------|--|
| Compatibility                                                                                                    | General                    | Request    | Handing | Cryptograph | y Key Attesta | stion |  |
| Subject                                                                                                    | Name                       | Se         | ver     | Issuance    | Requirements  | _     |  |
| Supers                                                                                                    | eded Templa                | tes        | 50      | ensions     | Security      | _     |  |
| To modify an extension, select it, and then click Edit.<br>Extensions included in this template:<br>Application Policies<br>Basic Constraints<br>Certificate Template Information<br>Issuance Policies<br>Key Usage |                            |            |         |             |               |       |  |
| Description<br>Client Auth                                                                                                    | of Application             | on Policie | s:      |             | Edit          |       |  |
| Server Authentication                                                                                                    |                            |            |         |             |               |       |  |
|                                                                                                    | ОК                         |            | Cancel  | Apply       | Help          | )     |  |

步骤 8关闭Certificate Template Console窗口,然后返回第一个窗口,导航到New > Certificate Template to Issue,如图所示。

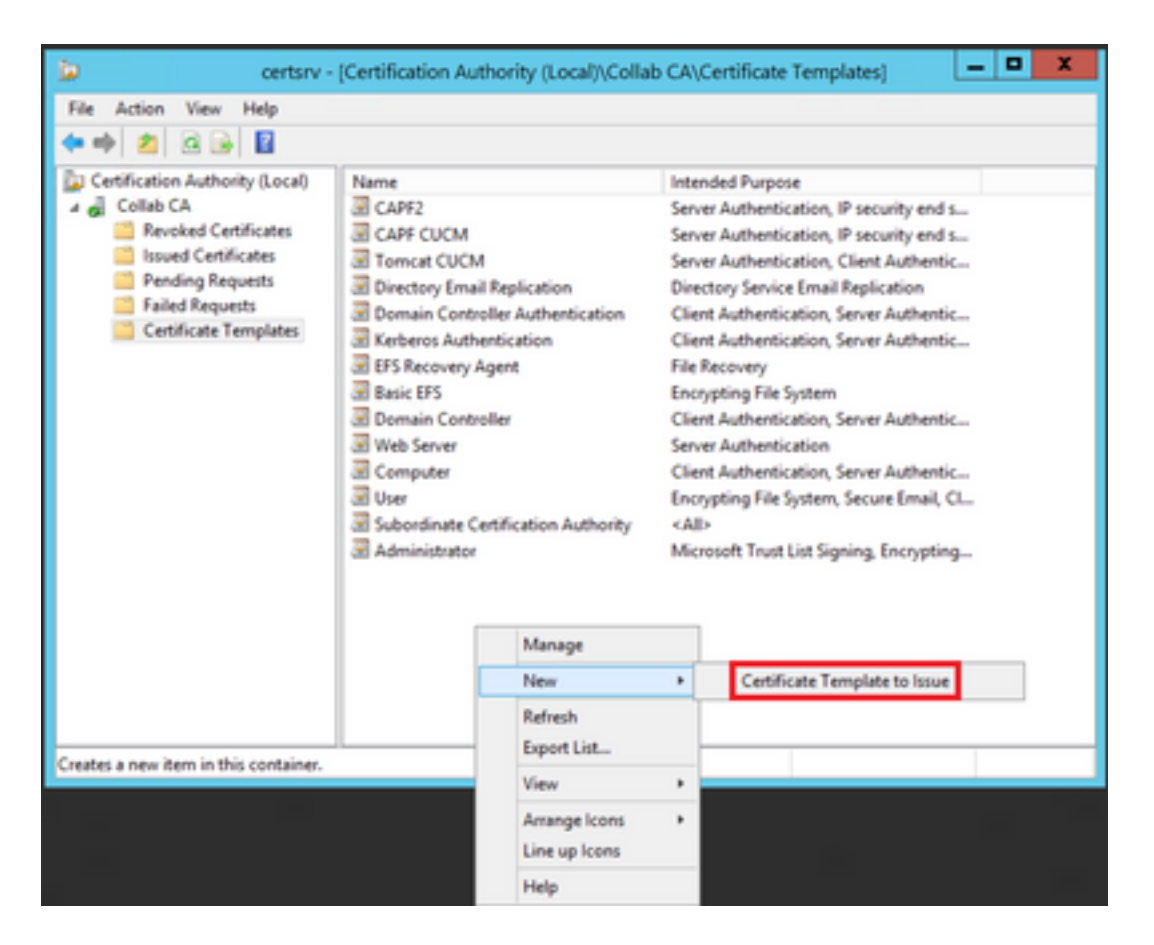

步骤 9选择新的CallManager CUCM模板并选择OK,如图所示。

| -               | Enable Certificate Templates                                                                                                    |                                                                                                    |    |  |  |  |  |  |
|-----------------|----------------------------------------------------------------------------------------------------|----------------------------------------------------------------------------------------------------|----|--|--|--|--|--|
| Se North All Fo | lect one Certificate Template to enable on this 0<br>te: if a certificate template that was recently cre<br>ormation about this template has been replicater<br>of the certificate templates in the organization m<br>r more information, see <u>Certificate Templa</u> | Certification Authority.<br>Nated does not appear on this list, you may need to wait until<br>d to all domain controllers.<br>Inay not be available to your CA.<br>Inte Concepts. |    |  |  |  |  |  |
|                 | lame                                                                                                    | Intended Purpose                                                                                                    | ~  |  |  |  |  |  |
| 1               | Authenticated Session                                                                                                    | Client Authentication                                                                                                    |    |  |  |  |  |  |
| 13              | CA Exchange                                                                                                    | Private Key Archival                                                                                                    |    |  |  |  |  |  |
| 1               | CallManager CUCM                                                                                                    | Server Authentication, Client Authentication                                                                                                    | =  |  |  |  |  |  |
| 18              | CEP Encryption                                                                                                    | Certificate Request Agent                                                                                                    |    |  |  |  |  |  |
| 18              | Code Signing                                                                                                    | Code Signing                                                                                                    |    |  |  |  |  |  |
| 18              | Cross Certification Authority                                                                                                    | <ab< td=""><td></td></ab<>                                                                                                    |    |  |  |  |  |  |
| 18              | Enrolment Agent                                                                                                    | Certificate Request Agent                                                                                                    |    |  |  |  |  |  |
| 18              | Enrollment Agent (Computer)                                                                                                    | Certificate Request Agent                                                                                                    |    |  |  |  |  |  |
| 18              | Exchange Enrolment Agent (Offline request)                                                                                                    | Certificate Request Agent                                                                                                    |    |  |  |  |  |  |
| 18              | Exchange Signature Only                                                                                                    | Secure Email                                                                                                    |    |  |  |  |  |  |
| 12              | Exchange User                                                                                                    | Secure Final                                                                                                    | ~  |  |  |  |  |  |
|                 |                                                                                                    | OK Cano                                                                                                    | el |  |  |  |  |  |

步骤 10根据需要重复前面的所有步骤,为Tomcat和TVS服务创建证书模板。

### IPsec模板

步骤1:找到Web Server模板,右键单击该模板,然后选择复制模板,如图所示。

| 3                                     |                                                                                                    | c                   | Certificate Te                     | mplates                                    | Console                                      |  |
|---------------------------------------|----------------------------------------------------------------------------------------------------|---------------------|------------------------------------|--------------------------------------------|----------------------------------------------|--|
| File Action View Help                 |                                                                                                    |                     |                                    |                                            |                                              |  |
| Certificate Templates (win12.collab.n | Template Display Name<br>Workstation Authentication                                                                       | Schema Version<br>2 | Versi<br>101.0                     | Intended Purposes<br>Client Authentication |                                              |  |
|                                       | Web Server     Wer Signature Only     User     Tourt List Signing     Tomcat CUCM     Subordinate Certification Authority | 1 1 2 1             | 4.1<br>4.1<br>3.1<br>100.3<br>5.1  | Serve                                      | Duplicate Templete All Tacks Properties Help |  |
|                                       | Senatcard User Smatcard Logon Router (Offline request) Root Certification Authority RAS and IAS Server                    | 1<br>1<br>1<br>2    | 11.1<br>6.1<br>4.1<br>5.1<br>101.0 | Client A                                   | uthentication, Server Authentication         |  |

### 第二步:在General下,您可以更改证书模板的名称、显示名称、有效性等。

| Properties of New Template                        |                                           |                           |                                   |                 |  |  |  |  |  |
|---------------------------------------------------|-------------------------------------------|---------------------------|-----------------------------------|-----------------|--|--|--|--|--|
| Subject Name                                      | Subject Name Server Issuance Requirements |                           |                                   |                 |  |  |  |  |  |
| Superseded Templa                                 | tes                                       | Ede                       | nsions                            | Security        |  |  |  |  |  |
| Compatibility General                             | Request                                   | Handling                  | ling Cryptography Key Attestation |                 |  |  |  |  |  |
| Template display name                             | Template display name:                    |                           |                                   |                 |  |  |  |  |  |
| IPSEC CUCM                                        |                                           |                           |                                   |                 |  |  |  |  |  |
| Template name:<br>IPSEC CUCM<br>Validity period:  | Template name:<br>IPSEC CUCM              |                           |                                   |                 |  |  |  |  |  |
| 2 years V                                         | ]                                         | ß                         | weeks v                           |                 |  |  |  |  |  |
| Publish certificate in Do not automatic Directory | Active Di<br>ally reenro                  | rectory<br>oll if a dupli | cate certificate e                | xists in Active |  |  |  |  |  |
| ОК                                                | (                                         | Cancel                    | Apply                             | Help            |  |  |  |  |  |

第三步:导航到Extensions > Key Usage > Edit,如图所示。

|                                                                                                    | Properties                                                                           | of New             | Template     | ×               |
|----------------------------------------------------------------------------------------------------|--------------------------------------------------------------------------------------|--------------------|--------------|-----------------|
| Compatibility Gen                                                                                                | eral Request                                                                         | Handling           | Cryptography | Key Attestation |
| Subject Name                                                                                                    | Ser                                                                                  | ver                | Issuance     | Requirements    |
| Superseded To                                                                                                    | emplates                                                                             | Ed:                | ensions      | Security        |
| To modify an exter<br>Extensions include<br>Application Po<br>Basic Constral<br>Certificate Ter<br>Issuance Pole | nsion, select it,<br>ed in this temple<br>olicies<br>ints<br>mplate Informat<br>cles | and then o<br>ste: | slick Edit.  |                 |
| Description of Key<br>Signature requirer<br>Digital signature<br>Allow key exchan<br>Critical extension.         | Usage:<br>ments:<br>ge only with ke                                                  | y encryptic        | 'n           | Edt             |
|                                                                                                    | ок                                                                                   | Cancel             | Apply        | Help            |

第四步:选择这些选项并选择OK,如图所示。

- 数字签名
- 仅允许使用密钥加密进行密钥交换(密钥加密)
- 允许加密用户数据

|                                | Properties of New Template |                          |                          |                             |       |  |  |  |
|--------------------------------|----------------------------|--------------------------|--------------------------|-----------------------------|-------|--|--|--|
| Compatibility G<br>Subject Nam | eneral Re                  | quest Handling<br>Server | Cryptography<br>Issuance | Key Attesta<br>Requirements | stion |  |  |  |
| Conneded                       | Edit I                     | Key Usage E              | xtension                 | -                           | x     |  |  |  |
| Specify the requestension.     | ired signatu               | re and security (        | options for a ke         | y usage                     |       |  |  |  |
| Jigtal sign                    | ature                      |                          |                          |                             |       |  |  |  |
| Signature                      | is proof of or             | rigin (nonrepudia        | tion)                    |                             |       |  |  |  |
| Certificate                    | signing<br>Ig              |                          |                          |                             |       |  |  |  |
| Encryption<br>O Allow key      | exchange v                 | without key encr         | yption (key agre         | sement)                     |       |  |  |  |
| <ul> <li>Allow key</li> </ul>  | exchange o                 | only with key end        | cryption (key en         | cipherment)                 |       |  |  |  |
| ✓ Alc                          | w encryptio                | n of user data           |                          |                             |       |  |  |  |
| Make this ex                   | tension criti              | cal                      |                          |                             |       |  |  |  |
|                                |                            | C                        | Ж                        | Cancel                      |       |  |  |  |
|                                |                            |                          |                          |                             |       |  |  |  |
|                                | ОК                         | Cancel                   | Apply                    | Help                        | ,     |  |  |  |

第五步:导航到**扩展>应用策略>编辑>添加**,如图所示。

|                                                                                            | Pro                                                                                             | perties                                   | of New            | Template     |           | ×        |
|--------------------------------------------------------------------------------------------|-------------------------------------------------------------------------------------------------|-------------------------------------------|-------------------|--------------|-----------|----------|
| Compatibility                                                                              | General                                                                                         | Request                                   | Handling          | Cryptography | Key Att   | estation |
| Subject N                                                                                  | lame                                                                                            | Ser                                       | ver               | Issuance     | Requireme | ints     |
| Supersec                                                                                   | ded Templa                                                                                      | tes                                       | Ede               | ensions      | Secu      | rity     |
| To modify an<br>Extensions in<br>Applicat<br>Basic Co<br>Certifical<br>Issuance<br>Key Usa | n extension,<br>included in t<br>ion Policies<br>onstraints<br>te Template<br>e Policies<br>ige | , select it,<br>his templa<br>e Informati | and then o<br>te: | lick Edit.   |           |          |
| Description of Server Auth                                                                 | of Application                                                                                  | on Policies                               |                   |              | Edit      | ×        |
| [                                                                                          | ОК                                                                                              |                                           | Cancel            | Apply        |           | Help     |

| Edit Applicatio                        | n Policies Extension         |
|----------------------------------------|------------------------------|
| An application policy definution used. | nes how a certificate can be |
| Application policies:                  |                              |
| Server Authentication                  |                              |
| Add                                    | Edit Remove                  |
| L                                      | OK Cancel                    |

第六步:搜索Client Authentication,选择它,然后单击OK,如图所示。

| Properties of New Template                                                                                                    | x       |
|----------------------------------------------------------------------------------------------------|---------|
| Compatibility General Request Handling Cryptography Key Attestation<br>Subject Name Server Issuance Requirements<br>S Fully Application Policy                                                                      | on<br>C |
| An application policy (called enhanced key usage in Windows 2000)<br>defines how a certificate can be used. Select the application policy required<br>for valid signatures of certificates issued by this template. | đ       |
| Application policies:          Any Purpose       ^         Attestation Identity Key Certificate                                                                                                    |         |
| Dynamic Code Generator                                                                                                    | ]       |
| OK Cancel Apply Help                                                                                                    |         |

步骤 7.再次选择Add,搜索IP安全终端系统,选择它,然后在此窗口和上一个窗口中选择OK。

| Properties of New Template                                                                                                    |
|----------------------------------------------------------------------------------------------------|
| Subject Name Server Issuance Requirements<br>Compatibility General Request Handling Contography Key Attestation<br>Contagraphy Key Attestation                                                                      |
| An application policy (called enhanced key usage in Windows 2000)<br>defines how a certificate can be used. Select the application policy required<br>for valid signatures of certificates issued by this template. |
| Early Launch Antimalware Driver<br>Embedded Windows System Component Verification<br>Encrypting File System<br>Endorsement Key Certificate<br>File Recovery<br>HAL Extension                                        |
| IP security end system<br>IP security IKE intermediate<br>IP security tunnel termination<br>IP security user<br>KDC Authentication<br>Kemel Mode Code Signing<br>Key Pack Licenses                                  |
| New<br>OK Cancel                                                                                                    |
| OK Cancel Apply Help                                                                                                    |

步骤 8返回到模板上,选择Apply,然后选择OK,如图所示。

| Properties of New Template                                                                                                    |             |         |              |                 |  |  |
|----------------------------------------------------------------------------------------------------|-------------|---------|--------------|-----------------|--|--|
| Subject Name                                                                                                    | Ser         | ver     | Issuance F   | Requirements    |  |  |
| Compatibility General                                                                                                    | Request     | Handing | Cryptography | Key Attestation |  |  |
| Superseded Templa                                                                                                    | tes         | Ede     | nsions       | Security        |  |  |
| To modify an extension, select it, and then click Edit.<br>Extensions included in this template:<br>Application Policies<br>Basic Constraints<br>Certificate Template Information<br>Issuance Policies<br>Key Usage |             |         |              |                 |  |  |
| Description of Application                                                                                                    | on Policier | 8:      |              | Edt             |  |  |
| Server Authentication                                                                                                    |             |         |              | ~               |  |  |
| ОК                                                                                                    |             | Cancel  | Apply        | Help            |  |  |

步骤 9关闭Certificate Templates Console窗口,然后返回第一个窗口,导航到New > Certificate Template to Issue,如图所示。

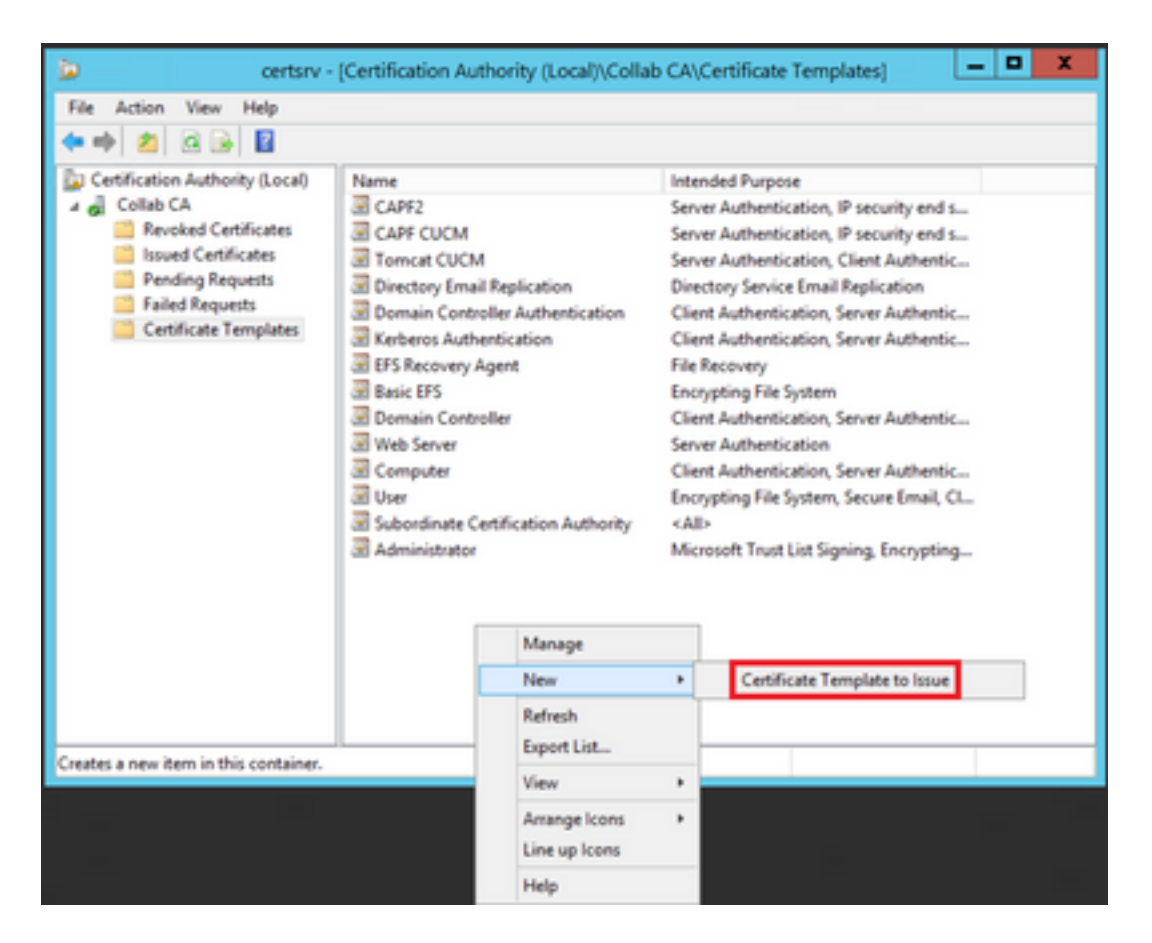

步骤 10选择新的IPSEC CUCM模板,然后选择确定,如图所示。

|                                                                                                    | Enable Certificate Templates                                                                                                    | x  |
|----------------------------------------------------------------------------------------------------|----------------------------------------------------------------------------------------------------|----|
| Select one Certificate Template to<br>Note: If a certificate template that<br>information about this template hy<br>All of the certificate templates in to<br>For more information, see <u>Ce</u> | o enable on this Certification Authority.<br>t was recently created does not appear on this list, you may need to wait until<br>as been replicated to all domain controllers.<br>he organization may not be available to your CA.<br>rtificate Template Concepts. |    |
| Name                                                                                                    | Intended Purpose                                                                                                    | ~  |
| R Exchange Signature Only                                                                                                    | Secure Email                                                                                                    |    |
| Exchange User                                                                                                    | Secure Email                                                                                                    |    |
| IP Sec                                                                                                    | IP security IKE intermediate                                                                                                    |    |
| IPSEC CUCM                                                                                                    | Server Authentication, IP security end system, Client Authentication                                                                                                    |    |
| Key Recovery Agent                                                                                                    | Key Recovery Agent                                                                                                    |    |
| OCSP Response Signing                                                                                                    | OCSP Signing                                                                                                    |    |
| RAS and IAS Server                                                                                                    | Client Authentication, Server Authentication                                                                                                    |    |
| Router (Offline request)                                                                                                    | Client Authentication                                                                                                    |    |
| Smartcard Logon                                                                                                    | Client Authentication, Smart Card Logon                                                                                                    |    |
| Smartcard User                                                                                                    | Secure Email, Client Authentication, Smart Card Logon                                                                                                    |    |
| Trust List Signing                                                                                                    | Microsoft Taust List Signing                                                                                                    | ~  |
|                                                                                                    | OK Cano                                                                                                    | el |

### CAPF模板

步骤1:找到根CA模板并右键单击。然后选择Duplicate Template,如图所示。

| 3                                 |                              |                | ertificate Te | mplate | s Console                  |         |                                 |
|-----------------------------------|------------------------------|----------------|---------------|--------|----------------------------|---------|---------------------------------|
| File Action View Help             |                              |                |               |        |                            |         |                                 |
| ** 🗊 🗉 🖬 📰                        |                              |                |               |        |                            |         |                                 |
| 🗟 Cetificate Templates (win12.col | Template Display Name        | Schema Version | Veni-         | Intend | Red Purposes               |         |                                 |
|                                   | Router (Offline request)     | 1              | 4.1           |        |                            |         |                                 |
|                                   | Root Certification Authority |                |               |        | Destants Transition        |         |                                 |
|                                   | RAS and IAS Server           | 2              | 101.0         | Ch     | Dupicate rempiate          |         | stion                           |
|                                   | CCIP Response Signing        | 3              | 101.0         | -0c    | All Tasks                  |         |                                 |
|                                   | E LOAPS                      | 2              | 100.6         | 10     | Properties                 |         | Server Authentication, Client A |
|                                   | Exp Recovery Agent           | 2              | 105-0         | Eq.    |                            |         |                                 |
|                                   | Enteros Authentication       | 2              | 110.0         | Ch_    | Help                       |         | ition, Smart Card Logon, KDC A  |
|                                   | 3 PSEC CUCM                  | 2              | 100.4         | Seve   | Authentication, IP securit | y and i | system, Client Authentication   |
|                                   | PSec (Offline request)       | 1              | 7.1           |        |                            |         |                                 |
|                                   | I Plat                       | 1              | 8.1           |        |                            |         |                                 |

### 第二步:在General下,您可以更改证书模板的名称、显示名称、有效性等。

| Properties of New Template                     |                                         |                        |                   |                   |     |  |  |  |
|------------------------------------------------|-----------------------------------------|------------------------|-------------------|-------------------|-----|--|--|--|
| Superseded Temp                                | lates                                   | Ed                     | ensions           | Security          |     |  |  |  |
| Compatibility                                  | Gene                                    | ral                    | Issuance          | Requirements      |     |  |  |  |
| Template display name                          | <b>b</b> :                              |                        |                   |                   | _   |  |  |  |
| CAPF CUCM                                      |                                         |                        |                   |                   | - 1 |  |  |  |
| Template name:<br>CAPF DUCM                    |                                         |                        |                   |                   |     |  |  |  |
| Validity period:<br>5 years                    | Validity period:<br>5 years v 6 weeks v |                        |                   |                   |     |  |  |  |
| Publish certificate i Do not automat Directory | n Active Din<br>ically reenro           | ectory<br>ill if a dup | licate certificat | e exists in Activ | 0   |  |  |  |
| ОК                                             |                                         | Cancel                 | Apply             | Help              |     |  |  |  |

第三步:导航到Extensions > Key Usage > Edit,如图所示。

| Pr                                                                | operties      | of New   | Template    |              | x   |
|-------------------------------------------------------------------|---------------|----------|-------------|--------------|-----|
| Compatibility                                                     | Gene          | ral      | Issuance    | Requirements |     |
| Superseded Temp                                                   | ates          | Ed       | ensions     | Security     |     |
| To modify an extension                                            | n, select it, | and then | click Edit. |              |     |
| Extensions included in                                            | this templa   | te:      |             |              | _   |
| Application Policie                                               | s             |          |             |              |     |
| Basic Constraints                                                 |               |          |             |              |     |
| Certificate Templa                                                | te Informati  | on       |             |              |     |
| Issuance Policies                                                 |               |          |             |              |     |
| Key Usage                                                         |               |          |             |              |     |
|                                                                   |               |          |             |              |     |
|                                                                   |               |          |             | _            | 4   |
|                                                                   |               |          |             | Edit         |     |
| Description of Key Usa                                            | sge:          |          |             |              |     |
| Signature requirement<br>Digital signature<br>Certificate signing | s:            |          |             | -            | ^   |
| CRL signing<br>Ortical extension                                  |               |          |             |              |     |
|                                                                   |               |          |             |              | -   |
|                                                                   |               |          |             |              | - 1 |
|                                                                   |               |          |             |              |     |
|                                                                   |               |          |             |              |     |
|                                                                   |               |          |             |              |     |
|                                                                   |               |          |             |              |     |
| ОК                                                                | (             | Cancel   | Apply       | Help         |     |

第四步:选择这些选项并选择OK,如图所示。

- •数字签名
- 证书签名
- CRL签名

|                                | Proper                                                                            | rties of New             | Template                 |                             | x     |
|--------------------------------|-----------------------------------------------------------------------------------|--------------------------|--------------------------|-----------------------------|-------|
| Compatibility G<br>Subject Nam | eneral Re                                                                         | quest Handling<br>Server | Cryptography<br>Issuance | Key Attesta<br>Requirements | stion |
| Conneded                       | Edit I                                                                            | Key Usage E              | xtension                 | -                           | x     |
| Specify the requestension.     | ired signatu                                                                      | re and security (        | options for a ke         | y usage                     |       |
| Jigtal sign                    | ature                                                                             |                          |                          |                             |       |
| Signature                      | is proof of or                                                                    | rigin (nonrepudia        | tion)                    |                             |       |
| Certificate                    | signing<br>Ig                                                                     |                          |                          |                             |       |
| Encryption<br>O Allow key      | exchange v                                                                        | without key encr         | yption (key agre         | sement)                     |       |
| <ul> <li>Allow key</li> </ul>  | <ul> <li>Allow key exchange only with key encryption (key enciphement)</li> </ul> |                          |                          |                             |       |
| ✓ Alc                          | w encryptio                                                                       | n of user data           |                          |                             |       |
| Make this ex                   | tension criti                                                                     | cal                      |                          |                             |       |
|                                |                                                                                   | C                        | Ж                        | Cancel                      |       |
|                                |                                                                                   |                          |                          |                             |       |
|                                | ОК                                                                                | Cancel                   | Apply                    | Help                        | ,     |

第五步:导航到**扩展>应用策略>编辑>添加**,如图所示。

|                | Pro         | perties     | of New     | Template     | )               |
|----------------|-------------|-------------|------------|--------------|-----------------|
| Compatibility  | General     | Request     | Handling   | Cryptography | Key Attestation |
| Subject Na     | ame         | Ser         | ver        | Issuance F   | Requirements    |
| Supersede      | ed Templa   | tes         | Exte       | nsions       | Security        |
| To modify an   | extension,  | select it,  | and then c | lick Edit.   |                 |
| Extensions in  | cluded in t | his templa  | te:        |              |                 |
| Application    | n Policies  |             |            |              |                 |
| Basic Cor      | nstraints   |             |            |              |                 |
| Centricate     | Policies    | e informati | on         |              |                 |
| Key Usad       | e           |             |            |              |                 |
|                |             |             |            |              |                 |
|                |             |             |            |              |                 |
|                |             |             |            |              | Edit            |
| Description of | Application | on Policies | 9:         |              |                 |
| Server Authe   | ntication   |             |            |              | ^               |
|                |             |             |            |              |                 |
|                |             |             |            |              |                 |
|                |             |             |            |              | ~               |
|                |             |             |            |              |                 |
|                |             |             |            |              |                 |
|                |             |             |            |              |                 |
|                |             |             |            |              |                 |
|                |             |             |            |              |                 |
|                | OK          | (           | Cancel     | Apply        | Help            |

| Edit Application                     | Policies Extension          |  |  |  |
|--------------------------------------|-----------------------------|--|--|--|
| An application policy defin<br>used. | es how a certificate can be |  |  |  |
| Application policies:                |                             |  |  |  |
| Server Authentication                |                             |  |  |  |
| Add<br>Make this extension cri       | Edit Remove                 |  |  |  |
|                                      | OK Cancel                   |  |  |  |

第六步:搜索Client Authentication,选择它,然后选择OK,如图所示。

| Properties of New Template                                                                                                    |
|----------------------------------------------------------------------------------------------------|
| Compatibility General Request Handling Cryptography Key Attestation<br>Subject Name Server Issuance Requirements<br>S Fulta Acaditation Publicity Futuration X<br>Add Application Policy                                                                                                    |
| An application policy (called enhanced key usage in Windows 2000)<br>defines how a certificate can be used. Select the application policy required<br>for valid signatures of certificates issued by this template.                                                                                                    |
| Application policies:          Any Purpose       ^         Attestation Identity Key Certificate       ^         Certificate Request Agent       III         Client Authentication       III         Code Signing       CTL Usage         Digital Rights       Directory Service Email Replication         Disallowed List       Document Encryption         Document Signing       Domain Name System (DNS) Server Trust         Dynamic Code Generator       V |
| OK Cancel                                                                                                    |
| OK Cancel Apply Help                                                                                                    |

步骤 7.再次选择Add,搜索IP安全终端系统,选择它,然后在此窗口和上一个窗口上选择OK,如图 所示。

| Properties of New Template                                                                                                    |
|----------------------------------------------------------------------------------------------------|
| Subject Name Server Issuance Requirements<br>Compatibility General Request Handling Contography Key Attestation<br>Contagraphy Key Attestation                                                                      |
| An application policy (called enhanced key usage in Windows 2000)<br>defines how a certificate can be used. Select the application policy required<br>for valid signatures of certificates issued by this template. |
| Early Launch Antimalware Driver<br>Embedded Windows System Component Verification<br>Encrypting File System<br>Endorsement Key Certificate<br>File Recovery<br>HAL Extension                                        |
| IP security end system<br>IP security IKE intermediate<br>IP security tunnel termination<br>IP security user<br>KDC Authentication<br>Kemel Mode Code Signing<br>Key Pack Licenses                                  |
| New<br>OK Cancel                                                                                                    |
| OK Cancel Apply Help                                                                                                    |

步骤 8返回到模板上,选择Apply,然后选择OK,如图所示。

| Properties of New Template                                                                                                    |                                          |                           |              |                 |  |
|----------------------------------------------------------------------------------------------------|------------------------------------------|---------------------------|--------------|-----------------|--|
| Subject Name                                                                                                    | Ser                                      | ver                       | Issuance F   | Requirements    |  |
| Compatibility General                                                                                                    | Request                                  | Handing                   | Cryptography | Key Attestation |  |
| Superseded Templa                                                                                                    | tes                                      | Ede                       | nsions       | Security        |  |
| To modify an extension<br>Extensions included in t<br>Application Policies<br>Basic Constraints<br>Certificate Template<br>Issuance Policies | , select it,<br>his templa<br>e Informat | and then c<br>ite:<br>ion | lick Edit.   |                 |  |
| Description of Application<br>Client Authentication<br>IP security end system<br>Server Authentication                                       | on Policie                               | E                         |              | Edt             |  |
| ОК                                                                                                    |                                          | Cancel                    | Apply        | Help            |  |

步骤 9关闭Certificate Templates Console窗口,然后返回第一个窗口,导航到New > Certificate Template to Issue,如图所示。

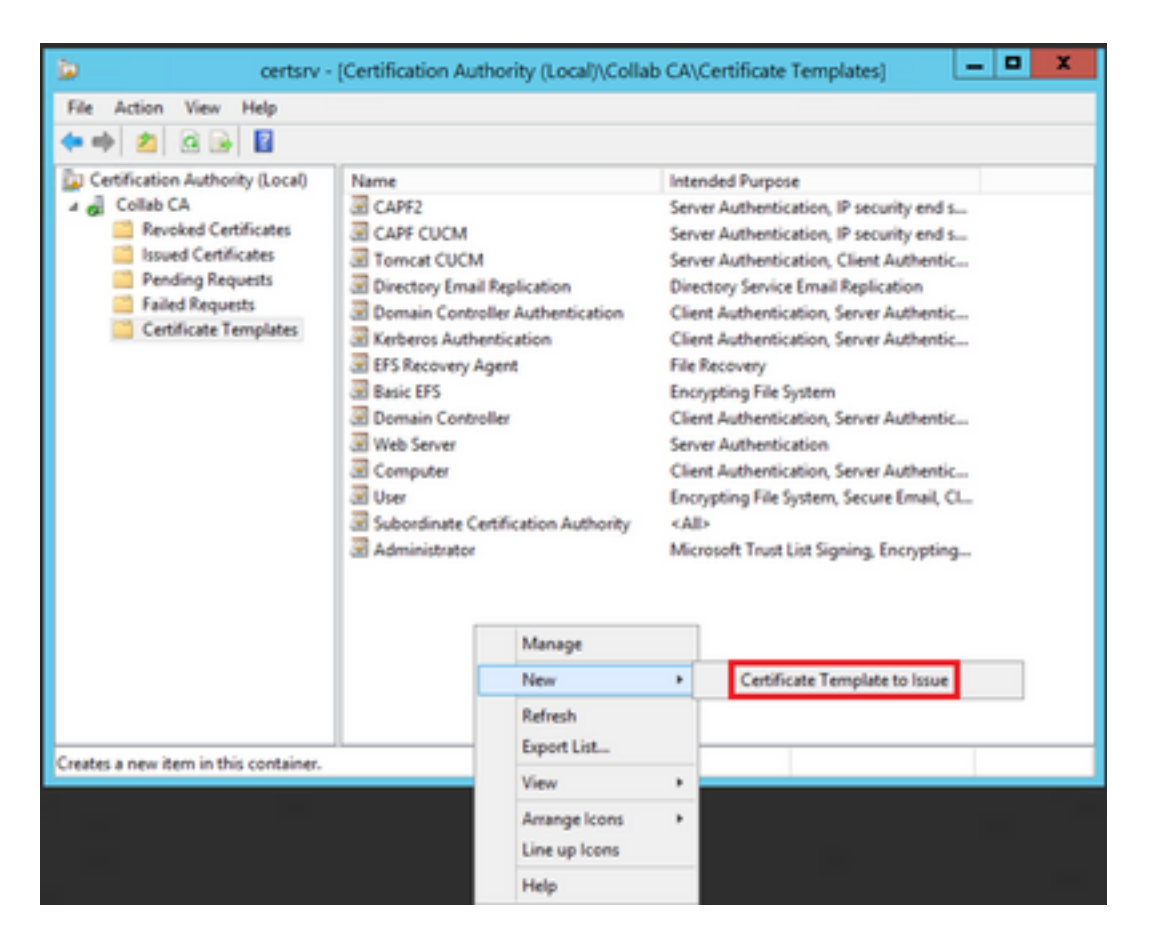

步骤 10选择新的CAPF CUCM模板,然后选择OK,如图所示。

|   |                                                                                                    | Enable Certificate Templates                                                                                                    | x   |
|---|----------------------------------------------------------------------------------------------------|----------------------------------------------------------------------------------------------------|-----|
|   | Select one Certificate Template to<br>vote: If a certificate template that<br>information about this template has<br>which the certificate templates in the<br>for more information, see <u>Cert</u> | enable on this Certification Authority.<br>was recently created does not appear on this list, you may need to wait until<br>i been replicated to all domain controllers.<br>e organization may not be available to your CA.<br>ificate Template Concepts. |     |
| 1 | Name                                                                                                    | Intended Purpose                                                                                                    | ~   |
|   | Authenticated Session                                                                                                    | Client Authentication                                                                                                    |     |
|   | CA Exchange                                                                                                    | Private Key Archival                                                                                                    |     |
|   | CAPF CUCM                                                                                                    | Server Authentication, IP security end system, Client Authentication                                                                                                    | =   |
|   | Code Signing                                                                                                    | Code Signing                                                                                                    |     |
|   | Cross Certification Authority                                                                                                    | (Ab)                                                                                                    |     |
|   | Enrolment Agent                                                                                                    | Certificate Request Agent                                                                                                    |     |
|   | Enrolment Agent (Computer)                                                                                                    | Certificate Request Agent                                                                                                    |     |
|   | Exchange Signature Only                                                                                                    | Secure Email                                                                                                    |     |
|   | Exchange User                                                                                                    | Secure Email                                                                                                    |     |
|   | IPSec                                                                                                    | IP security IKE intermediate                                                                                                    |     |
| 1 | R IPSEC CLICM                                                                                                    | Server Authentication IP security end system. Client Authentication                                                                                                    | ~   |
|   |                                                                                                    | OK Can                                                                                                    | cel |

### 生成证书签名请求

使用此示例可使用新创建的模板生成CallManager证书。相同的步骤可用于任何证书类型,您只需 相应地选择证书和模板类型:

步骤1:在CUCM上,导航到OS Administration > Security > Certificate Management > Generate CSR。

第二步:选择这些选项并选择**生成**,如图所示。

#### • 证书用途: CallManager

• 分布:<这可以只用于一台服务器,也可以用于多SAN>

Generate Certificate Signing Request

| Warning: Generating a       | new CSR for a specific certificate type w | Il overwrite the ex | isting CSR for that type                                                                              |
|-----------------------------|-------------------------------------------|---------------------|----------------------------------------------------------------------------------------------------|
| Generate Certificate Sign   | ing Request                               |                     |                                                                                                    |
| Certificate Purpose**       | CallManager                               | •                   |                                                                                                    |
| Vistribution*               | Hulti-server(SAN)                         | •                   |                                                                                                    |
| Common Name*                | 115PUB-ms.maucabal.lab                    |                     |                                                                                                    |
| Subject Alternate Name      | (SANs)                                    |                     |                                                                                                    |
|                             | 1155UB.maucabal.lab                       |                     |                                                                                                    |
| arent Domain                | maucabal.lab                              | 71                  |                                                                                                    |
| Other Domains               |                                           | -                   | Choose File No file chosen                                                                            |
|                             |                                           |                     | Prease import 1XT file only.<br>For more information please refer to the notes in the<br>Help Section |
|                             |                                           | ×                   | For more information please refer to the notes in the<br>Help Section                                 |
| (ey Type**                  | RSA                                       | ×                   | For more information please refer to the notes in the<br>Help Section                                 |
| Gey Type **<br>Gey Length * | RSA 2048                                  |                     | For more information please refer to the notes in the<br>Help Section                                 |

Generate Close

#### 第三步:系统生成确认消息,如图所示。

| Generate Certificate Signing Request                                                     |
|------------------------------------------------------------------------------------------|
| Generate 💽 Close                                                                         |
| - Gatus                                                                                  |
| Success: Certificate Signing Request Generated                                           |
| CSR export operation successful on the nodes [115PUB.maucabal.lab, 115SUB.maucabal.lab]. |

#### 第四步:在证书列表中,查找类型为CSR Only的条目并选择它,如图所示。

| Certificate List       |                             |                 |             |                         |                            |            |                                                |
|------------------------|-----------------------------|-----------------|-------------|-------------------------|----------------------------|------------|------------------------------------------------|
| 💽 Generale Self-r      | igned 🐴 Spised Centralis/Ce | sticate chain   | il, cere    | Nata CSR 👔 Download CSR |                            |            |                                                |
| Status                 |                             |                 |             |                         |                            |            |                                                |
| 16 records fo          | und                         |                 |             |                         |                            |            |                                                |
| Certificate List       | (1 - 50 of 56)              |                 |             |                         |                            |            | Rows per Pape 50                               |
| Find Certificate Lie   | t where Certificate • beg   | ins with +      |             | Find Clear I            | filer 💠 🚥                  |            |                                                |
| Certificate *          | Common Name                 | Tupe            | Key<br>Type | Distribution            | laued By                   | Expiration | Description                                    |
| autho                  | AUTHZ admin                 | Self-           | RSA         | 115PU8.maucabal.lab     | AUTH2_admin                | 01/27/2038 | Self-signed certificate generated<br>by system |
| Califianaper           | 115PUB-ms.maucabal.lab      | CSR. Only       | RSA         | Multi-server(SAN)       | -                          |            |                                                |
| canvarager             | TISPORTAL CONTRACTOR        | Sam.<br>signed  | K54         | 111POR MACCHERING       | 115PU8.maucabal.lab        | 05/30/2023 | Self-signed certificate penerated<br>by system |
| Califianaper-<br>ECDSA | 115PUB-EC.mascabal.lab      | Self-<br>signed | ec.         | 115PUB.maucabal.lab     | 115PUB-<br>EC.maucabal.lab | 03/04/2023 | Self-signed certificate penerated<br>by system |
| Califianaper-trust     | 113PUB.EC.mascabal.lab      | Self-<br>signed | 8C          | 115PUB.maucabal.lab     | 115PV8-<br>EC.maucabal.lab | 03/04/2023 | Trust Certificate                              |
|                        |                             |                 |             |                         |                            |            |                                                |

第五步:在弹出窗口中,选择**下载CSR**,并将文件保存到计算机上。

| CSR Details for 115PUB-ms.maucabal.lab, CallManager                                                                                                    |                                                                                                    |  |  |  |  |  |
|----------------------------------------------------------------------------------------------------|----------------------------------------------------------------------------------------------------|--|--|--|--|--|
| 🗙 Delete 🔋 Downloa                                                                                                    | 1 CSR                                                                                                    |  |  |  |  |  |
| Status                                                                                                    |                                                                                                    |  |  |  |  |  |
| i Status: Ready                                                                                                    |                                                                                                    |  |  |  |  |  |
| -Certificate Settings-                                                                                                    |                                                                                                    |  |  |  |  |  |
| File Name                                                                                                    | CallManager.csr                                                                                                    |  |  |  |  |  |
| Certificate Purpose                                                                                                    | CallManager                                                                                                    |  |  |  |  |  |
| Certificate Type                                                                                                    | certs                                                                                                    |  |  |  |  |  |
| Certificate Group                                                                                                    | product-cm                                                                                                    |  |  |  |  |  |
| Description(friendly name                                                                                                    | 2)                                                                                                    |  |  |  |  |  |
| PKCS10 Request: [<br>Version: 0<br>Subject: CN=115PUB-m:<br>SubjectPKInfo: RSA (1.2<br>Key value:<br>3082010a0282010100c1<br>cabc144fd5f1538efe514f<br>f902277c2ee55d7e5a4d4<br>9fbd3d5aae5f4f02237ec<br>79d661582952880d98b3<br>9be410e8d3b4e1f18a89<br>Sa9467d4963f226b6ab0<br>6b25a37e84cd02030100<br>Attributes: [<br>Requested Extensions | :.maucabal.lab, OU=cisco, O=cisco, L=cisco, ST=cisco, C=MX<br>.840.113549.1.1.1)<br>8a6119e66450eef211e6ac9a2349f3466616bd77017095303de7d<br>d8207d3ddea43b35ce4f0512cf748a2032bfd72fd7431b41a7cc34<br>80f8c96b6f46ed533b21c6146619f775b65da8b7a5a2de7dd8dd2<br>bbca74cf6e2d9b463805eae9ee17b98f83e6232ccc0a7dcd33c76b<br>l290d44117a2d8cbfac2b164ace9a23611fa8683ba82d9a3d30a0c<br>bcd3858463ae5e039fd2fd31a8fdd6e45cf48734f97b339a962164<br>567b7f92735368edee64713f627d76b0c0e1e1b45b23698f15b8c<br>01 |  |  |  |  |  |
| Delete Download CS                                                                                                    | R                                                                                                    |  |  |  |  |  |

#### 第六步:在浏览器上,导航到此URL,然后输入域控制器管理员凭据 :https://<yourWindowsServerIP>/certsrv/。

#### 步骤 7.导航至**请求证书>高级证书请求**,如图所示。

| Microsoft Active Directory Certificate Services - Colub CA Home                                                                                                    |
|----------------------------------------------------------------------------------------------------|
| Welcome                                                                                                    |
| Use this Web site to request a certificate for your Web browser, e-mail client, or other program. By using a certificate, you can verify your identity<br>to people you communicate with over the Web, sign and encrypt messages, and, depending upon the type of certificate you request, perform<br>other security tasks. |
| You can also use this Web site to download a certificate authority (CA) certificate, certificate chain, or certificate revocation list (CRL), or to view the status of a pending request.                                                                                                    |
| For more information about Active Directory Certificate Services, see Active Directory Certificate Services Documentation.                                                                                                    |
| Select a task:<br>Request a certificate<br>View the status of a pending certificate request<br>Download a CA certificate coain, or CRL                                                                                                    |
| Microsoft Active Directory Certificate Services - Colab CA Norme                                                                                                    |
| Request a Certificate                                                                                                    |
| Select the certificate type:<br>User Certificate                                                                                                    |
| Or, submit an advanced certificate request.                                                                                                    |

步骤 8打开CSR文件并复制其所有内容:

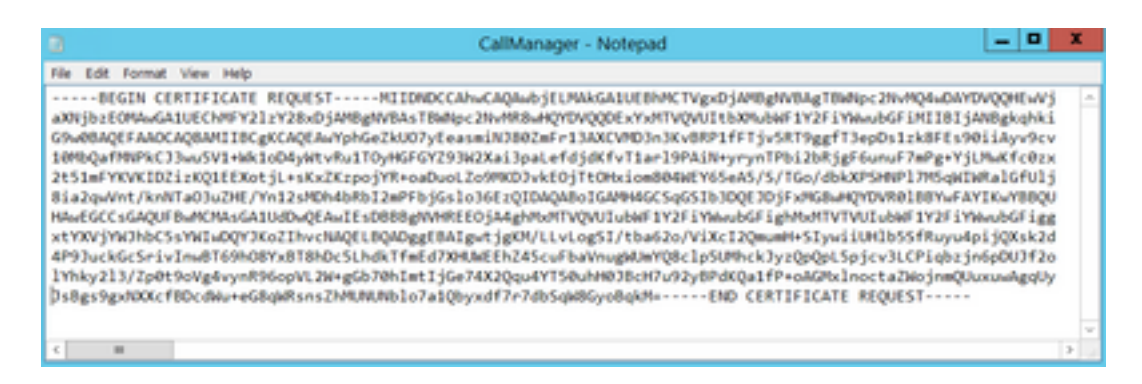

#### 步骤 9将CSR粘贴到**Base-64编码的证书请求**字段中。在**证书模板**下,选择正确的模板,然后选择 **提交**,如图所示。

| Microsoft Active                                                              | Directory Certificate Services - Collab CA                                                                                                    | Home                                                                                           |
|-------------------------------------------------------------------------------|----------------------------------------------------------------------------------------------------|------------------------------------------------------------------------------------------------|
| Submit a Certificate Request or Renewal Request                               |                                                                                                    |                                                                                                |
| To submit a sa<br>an external so                                              | ved request to the CA, paste a base-64-enco<br>urce (such as a Web server) in the Saved Re                                                      | ided CMC or PKCS #10 certificate request or PKCS #7 renewal request generated by<br>quest box. |
| Saved Request                                                                 |                                                                                                    |                                                                                                |
| Base-64-encoded<br>certificate request<br>(CMC or<br>PNCS #10 or<br>PNCS #7): | 125Ay213/2p0%80%p4%yA856p7L3%y8<br>88705Abt136474620p8%7250uA823bst7u82y884<br>Quanushp5%8000cf500d%s+68646Mussilat585861a7<br>94600y84646*<br> |                                                                                                |
| Certificate Tempi                                                             | (ate:                                                                                                    |                                                                                                |
|                                                                               | CalManager CUCH ~                                                                                                    |                                                                                                |
| Additional Attributes:                                                        |                                                                                                    |                                                                                                |
| Altributes                                                                    |                                                                                                    |                                                                                                |
|                                                                               | Submit >                                                                                                    |                                                                                                |

步骤 10最后,选择**Base 64 encoded**和**Download certificate chain**,现在可以将生成的文件上传到 CUCM。

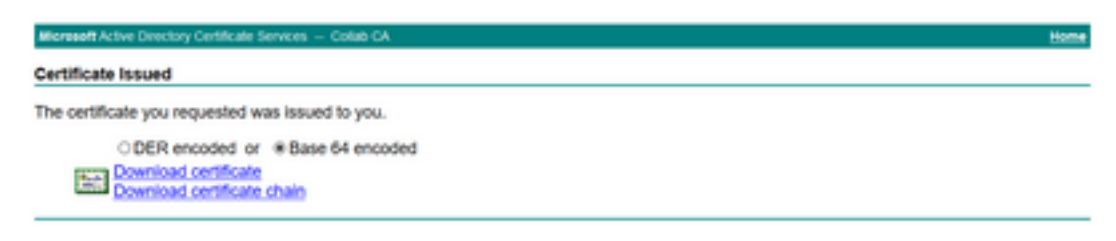

## 验证

验证过程实际上是配置过程的一部分。

## 故障排除

当前没有可用于此配置的特定故障排除信息。

#### 关于此翻译

思科采用人工翻译与机器翻译相结合的方式将此文档翻译成不同语言,希望全球的用户都能通过各 自的语言得到支持性的内容。

请注意:即使是最好的机器翻译,其准确度也不及专业翻译人员的水平。

Cisco Systems, Inc. 对于翻译的准确性不承担任何责任,并建议您总是参考英文原始文档(已提供 链接)。